# Excel融合分析如何实现单元格用公式计算行列固定的报表

#### 1. 背景

对报表数据进行整理和分析之后,我们还需要将报表以美观、直接的形式展现给目标客户。 因此我们可以使用Excel的公式,对报表数据进行获取和计算,最后展示在自定义的行列固定报表中。

| • | 1.<br>2.<br>3. | 背景<br>要求<br>演示       |  |
|---|----------------|----------------------|--|
| • | 3.<br>4.       | <sub>)</sub><br>资源下载 |  |

### 2. 要求

从左侧表中获取大类名称为饮料、海鲜、日用品,从2016/11/11到2016/11/15的销售额数据,以行列固定的报表展现。

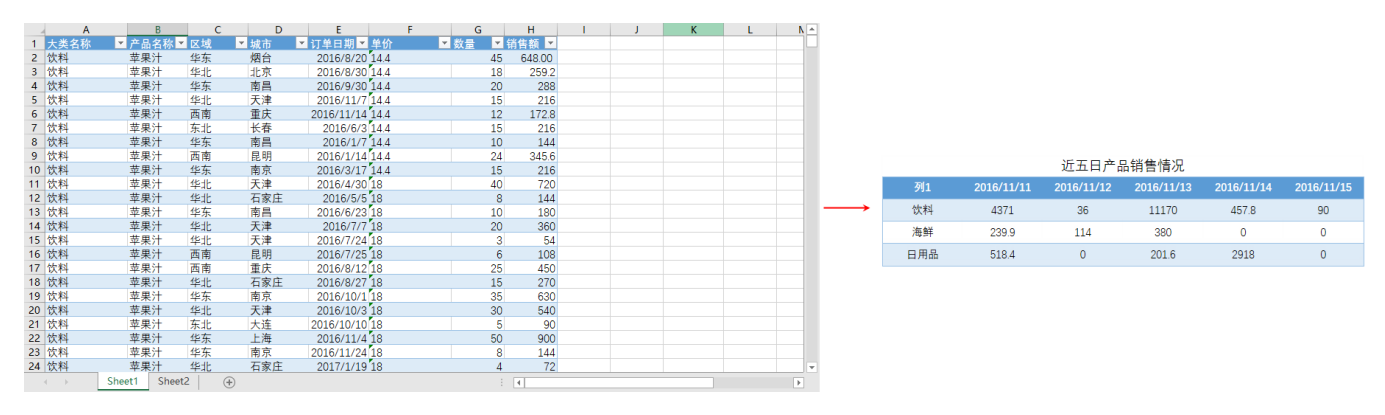

#### 3. 演示

1、登录电子表格,将需要的字段数据拖拽到Excel融合分析中。

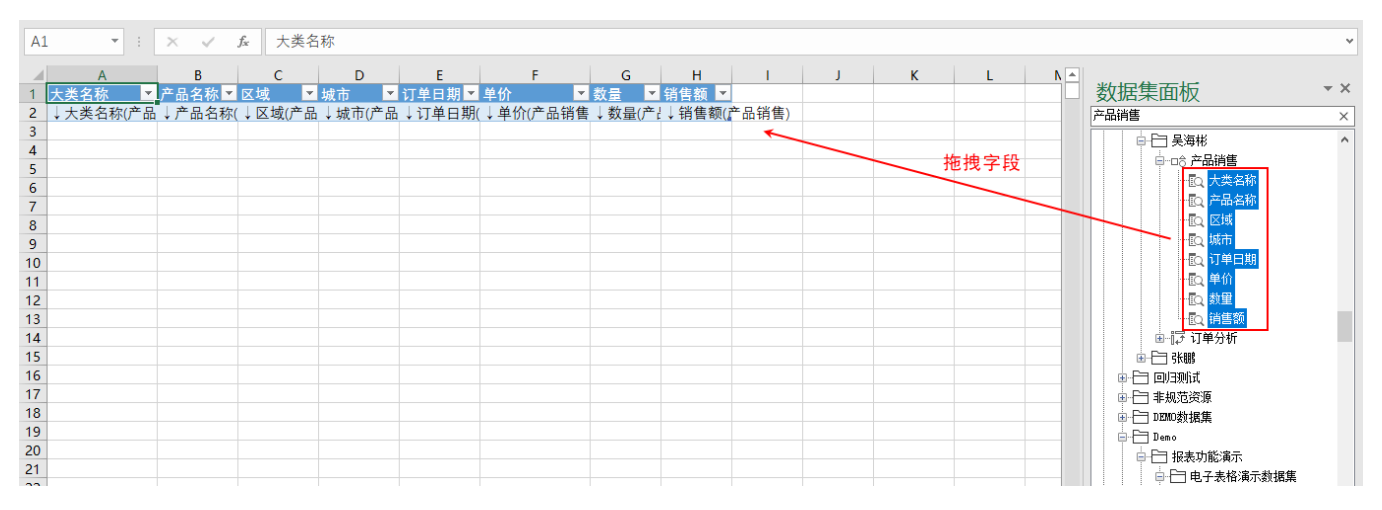

2、点击刷新数据,查看报表数据情况。

| 文      | 2件 开始     | 插入                                      | 页面布局                                                                                                    | ; 公式               | 数据     | 审阅视图                         | Smartbi                                                         | 设计                                                                          | ♀ 告诉我                                         | 您想要做什                           | /L                               |
|--------|-----------|-----------------------------------------|----------------------------------------------------------------------------------------------------|--------------------|--------|------------------------------|-----------------------------------------------------------------|-----------------------------------------------------------------------------|-----------------------------------------------|---------------------------------|----------------------------------|
| )<br>注 |           | 17开 第                                   | ◎<br>◎<br>◎<br>②<br>②<br>②<br>②<br>②<br>②<br>②<br>③<br>③<br>③<br>③<br>③<br>③<br>③<br>③<br>③<br>③                                                                                                    | ■<br>副新数据<br>・<br> |        | 页面设置<br>默认加载100行<br>Web端显示优化 | ▲ 图形 ▼<br>協 更改<br>山 共享<br>一 一 一 一 一 一 一 一 一 一 一 一 一 一 一 一 一 一 一 | <ul> <li>引用参</li> <li>引用参</li> <li>参数相</li> <li>影认参</li> <li>参数码</li> </ul> | 数 ∎ 2 权 1 ● 1 ● 1 ● 1 ● 1 ● 1 ● 1 ● 1 ● 1 ● 1 | 限 (?<br>理 (i<br>入文件 (?<br>igge) | ) 帮助 <b>∠</b> 反馈<br>) 关于<br>) 更新 |
|        | /UK.25 RR |                                         |                                                                                                    |                    | *=   F |                              | Zyle142                                                         | 2-34.0CE                                                                    | =   30                                        |                                 | L/4 d1                           |
| A      | -         |                                         | ~ J                                                                                                    | * 大孝               | 毛石杯    |                              |                                                                 |                                                                             |                                               |                                 |                                  |
|        | А         |                                         | В                                                                                                    | С                  | D      | E                            | F                                                               |                                                                             | G                                             | н                               | I                                |
| 1      | 大类名称      | <u></u> 产品                              | 品名称 ▼                                                                                                    | 区域                 | ▼ 城市   | ▼ 订单日期                       | ▼ 单价                                                            | 数                                                                           | 🛓 🗖 🕄                                         | 肖售额 💌                           |                                  |
| 2      | 饮料        | 苹果                                      | ミ汁 :                                                                                                    | 华东                 | 烟台     | 2016/8/2                     | 20                                                              | 14.4                                                                        | 45                                            | 648.00                          |                                  |
| 3      | 饮料        | 苹果                                      | ミ汁 !!                                                                                                    | 华北                 | 北京     | 2016/8/3                     | 30                                                              | 14.4                                                                        | 18                                            | 259.20                          |                                  |
| 4      | 饮料        | 苹果                                      | ミ汁 :                                                                                                    | 华东                 | 南昌     | 2016/9/3                     | 30                                                              | 14.4                                                                        | 20                                            | 288.00                          |                                  |
| 5      | 饮料        |                                         |                                                                                                    | 华北                 | 大津     | 2016/11                      | 7                                                               | 14.4                                                                        | 15                                            | 216.00                          |                                  |
| 6      | 饮料        | 辛男 サロ                                   |                                                                                                    | 四 用 一              | 重庆     | 2016/11/1                    | .4                                                              | 14.4                                                                        | 12                                            | 1/2.80                          |                                  |
| /      | 饮料        | (                                       | 計 は<br>またします。                                                                                                    | 朱北<br>化左           | 大存     | 2016/6                       | 3                                                               | 14.4                                                                        | 15                                            | 216.00                          |                                  |
| 8      | 饮料        | 平井                                      | €/T ः<br>बध्म ाः                                                                                                    | 华东<br>王志           | 用白     | 2016/1                       | 4                                                               | 14.4                                                                        | 10                                            | 144.00                          |                                  |
| 10     | 以科        | 来 平 田 田 田 田 田 田 田 田 田 田 田 田 田 田 田 田 田 田 | €/T   <br>a≿⊥ /                                                                                                    | 四用                 |        | 2016/1/1                     | .4                                                              | 14.4                                                                        | 15                                            | 345.00                          |                                  |
| 10     | 広料        | 半月<br>廿日                                | €/I                                                                                                    | 华东<br>化北           | 用示     | 2016/3/                      | .7                                                              | 14.4                                                                        | 10                                            | 210.00                          |                                  |
| 12     | い 仲 約     | 半<br>末<br>年                             | -// //·<br>                                                                                                    | 45-JL<br>185-JK    | 万宠亡    | 2010/4/3                     | 0<br>/5                                                         | 10                                                                          | 40                                            | 144.00                          |                                  |
| 12     | の判        | <del>平</del> 才<br>去里                    | E/I · · · · · · · · · · · · · · · · · · ·                                                                                                    | 午れ<br>化左           | 古水丘    | 2010/3/                      | 3                                                               | 10                                                                          | 10                                            | 190.00                          |                                  |
| 14     | か料        | - <del>-</del> - 7<br>7                 |                                                                                                    | 十小<br>化卝           | 天津     | 2016/7                       | 7                                                               | 18                                                                          | 20                                            | 360.00                          |                                  |
| 15     | 饮料        |                                         | 2)1                                                                                                    | 生む                 | 天津     | 2016/7/2                     | 24                                                              | 18                                                                          | 3                                             | 54.00                           |                                  |
| 16     | 饮料        |                                         | 計<br>計                                                                                                    | 西南                 | 昆明     | 2016/7/2                     | 25                                                              | 18                                                                          | 6                                             | 108.00                          |                                  |
| 17     | 饮料        | 苹果                                      | 計                                                                                                    | 西南                 | 重庆     | 2016/8/1                     | 2                                                               | 18                                                                          | 25                                            | 450.00                          |                                  |
| 18     | 饮料        | 苹果                                      | い に おうし いちょう いちょう いちょう しんしょう しんしょ しんしょ | 华北                 | 石家庄    | 2016/8/2                     | 27                                                              | 18                                                                          | 15                                            | 270.00                          |                                  |
| 19     | 饮料        | 苹果                                      | 計                                                                                                    | 华东                 | 南京     | 2016/10                      | /1                                                              | 18                                                                          | 35                                            | 630.00                          |                                  |
| 20     | 饮料        | 苹果                                      | 影: :                                                                                                    | 华北                 | 天津     | 2016/10                      | /3                                                              | 18                                                                          | 30                                            | 540.00                          |                                  |
| 21     | 饮料        | 苹果                                      | 計                                                                                                    | 东北                 | 大连     | 2016/10/1                    | .0                                                              | 18                                                                          | 5                                             | 90.00                           |                                  |
| 22     | 饮料        | 苹果                                      | ミ汁 :                                                                                                    | 华东                 | 上海     | 2016/11                      | /4                                                              | 18                                                                          | 50                                            | 900.00                          |                                  |
| 23     | 饮料        | 苹果                                      | ミ汁 :                                                                                                    | 华东                 | 南京     | 2016/11/2                    | 24                                                              | 18                                                                          | 8                                             | 144.00                          |                                  |
| 24     | 饮料        | 苹果                                      | 計 :                                                                                                    | 华北                 | 石家庄    | 2017/1/1                     | .9                                                              | 18                                                                          | 4                                             | 72.00                           |                                  |
|        | <         | Sheet1                                  | Sheet2                                                                                                    | ÷                  | )      |                              |                                                                 |                                                                             |                                               | •                               |                                  |

3、新建一个sheet页,在新sheet页中自定义一个行列固定的报表,如下图:

| A1 | Ŧ | : ×    | $\checkmark$ $f_x$ |            |            |             |            |            |    |   |   |    |
|----|---|--------|--------------------|------------|------------|-------------|------------|------------|----|---|---|----|
|    | А | В      | с                  | D          | E          | F           | G          | н          | I. | J | к |    |
| 1  |   |        |                    |            |            |             |            |            |    |   |   |    |
| 2  |   |        |                    |            |            |             |            |            |    |   |   |    |
| 3  |   |        |                    |            |            |             |            |            |    |   |   | -  |
| 4  |   |        |                    |            | 近五天的产      | 品销售情况       |            |            |    |   |   |    |
| 6  |   |        | 列1                 | 2016/11/11 | 2016/11/12 | 2016/11/13  | 2016/11/14 | 2016/11/15 |    |   |   |    |
| 7  |   |        | 饮料                 |            |            |             |            |            |    |   |   |    |
| 8  |   |        | 海鲜                 |            |            |             |            |            |    |   |   |    |
| 9  |   |        | 日用品                |            |            |             |            |            |    |   |   |    |
| 10 |   |        |                    |            |            |             |            |            |    |   |   |    |
| 11 |   |        |                    |            |            |             |            |            |    |   |   |    |
| 12 |   |        |                    |            |            | 第二步。        | 自定义一个行     | 列固定的报      | 表  |   |   |    |
| 13 |   |        |                    |            |            | ,, <u>,</u> |            |            | ~  |   |   |    |
| 14 |   |        |                    |            |            |             |            |            |    |   |   | -  |
| 15 |   |        |                    |            |            |             |            |            |    |   |   | -  |
| 17 |   |        |                    |            |            |             |            |            |    |   |   | 11 |
| 18 |   |        |                    |            |            |             |            |            |    |   |   | 11 |
| 19 |   |        |                    | 第一步 新3     | 建sheet而    |             |            |            |    |   |   |    |
| 20 |   |        | 2                  |            | Echooly    |             |            |            |    |   |   |    |
| 21 |   | _      | <b>´</b>           |            |            |             |            |            |    |   |   | -  |
| 4  | Þ | Sheet1 | Sheet2 (           | +          |            |             | 1          |            |    |   | • | ]  |

4、表格里空的单元格使用Excel的sumifs()函数,从sheet1中获取相应的数据。

| D6 ▼ : × ✓ f =SUMIFS(表3[销售额],表3[大类名称],C7,表3[订单日期],D\$6) |   |     |            |            |            |            |            |            |    |  |
|---------------------------------------------------------|---|-----|------------|------------|------------|------------|------------|------------|----|--|
|                                                         | А | В   | c J        | D          | E          | F          | G          | Н          | I. |  |
| 2                                                       |   |     | •          |            |            |            |            |            |    |  |
| 3                                                       |   | 使用s | umifs()函数, | 算出指定       |            |            |            |            |    |  |
| 4                                                       |   | 订单日 | 期和产品大      | 类的销售额      | 近五日产品      | 品销售情况      |            |            |    |  |
| 5                                                       |   |     | 列1         | 2016/11/11 | 2016/11/12 | 2016/11/13 | 2016/11/14 | 2016/11/15 |    |  |
| 6                                                       |   |     | 饮料         | 4371       | 36         | 11170      | 457.8      | 90         |    |  |
| 7                                                       |   |     | 海鲜         | 239.9      | 114        | 380        | 0          | 0          |    |  |
| 8                                                       |   |     | 日用品        | 518.4      | 0          | 201.6      | 2918       | 0          |    |  |
| 9                                                       |   |     |            |            |            |            |            |            |    |  |
| 10                                                      |   |     |            |            |            |            |            |            |    |  |
| 11                                                      |   |     |            |            |            |            |            |            |    |  |
| 12                                                      |   |     |            |            |            |            |            |            |    |  |

如果Excel公式引用其他sheet页数据,需要在引用单元格前面添加所在sheet页位置,如=Sheet1!A1:A4;
 但是引用数据为表格的某一列,则需要引用其表格及字段名,如表1[销售额],即表格名"表1"、字段名"销售额"的那一列数据。

5、最终效果展现如下:

| 列1  | 2016/11/11 | 2016/11/12 | 2016/11/13 | 2016/11/14 | 2016/11/15 |
|-----|------------|------------|------------|------------|------------|
| 饮料  | 4371       | 36         | 11170      | 457.8      | 90         |
| 海鲜  | 239.9      | 114        | 380        | 0          | 0          |
| 日用品 | 518.4      | 0          | 201.6      | 2918       | 0          |

#### 近五日产品销售<mark>情</mark>况

## 4. 资源下载

Excel融合分析-行列固定.xml